## How to change the default scan to email name

## Revised 8/23/2021

Note: this can be done from the web page of the device. To access, you will need the specific admin password for the device.

## AltaLink

## To Configure SMTP Settings:

- 1. Access CentreWare Internet Services (CWIS) and if necessary, login as System Administrator. Click on the **Properties** tab.
- 2. Click on **Connectivity** on the left side of the window.
- 3. Click on Setup.
- 4. Under Protocol, next to SMTP, click Edit.
- 5. To allow the printer to use DNS to identify an SMTP server on your network automatically, under Server, select **Use DNS**.
- 6. To specify an SMTP server manually, select **Specify SMTP Server manually**.
- a. For address type, select an option. Options include:
  - IPv4 Address
  - IPv6 Address
  - Host Name
- b. Enter the appropriately formatted address and port number.
- 7. Under Device E-mail Address, enter the e-mail address of the printer.
- 8. Click on Apply.